## USB TO RS232/485/TTL (B)

## How to Use

Windows

#### **CDC** Driver

The default driver of the computer is the CDC driver, which can be viewed through the device manager.

#### USB TO RS232/485/TTL (B)

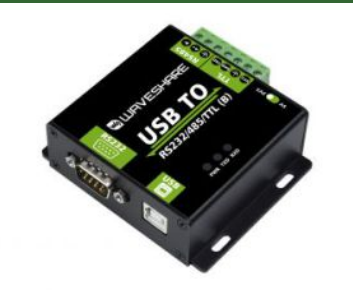

FT232 USB To RS232/RS485/TTL RS232/RS485/UART

# Ports (COM & LPT) USB-Enhanced-SERIAL CH343 (COM3)

#### **VCP** Driver

The VCP driver is a manufacturer's driver and needs to be installed by itself. After installation, it can be viewed through Device Manager.

## Linux/RPI

Taking RPI as an example, you can use the default driver. After connecting the device, you can use the following command to query the serial device name:

| ls /dev/t                                                                                                    | ty*                                                                                                    |                                                                                                    |                                                                                                    |                                                                                                    |                                                                                                    |                                                                                                    |
|----------------------------------------------------------------------------------------------------|----------------------------------------------------------------------------------------------------|----------------------------------------------------------------------------------------------------|----------------------------------------------------------------------------------------------------|----------------------------------------------------------------------------------------------------|----------------------------------------------------------------------------------------------------|----------------------------------------------------------------------------------------------------|
| pi@raspberr<br>/dev/tty<br>/dev/tty1<br>/dev/tty10<br>/dev/tty11<br>/dev/tty12<br>/dev/tty13<br>/dev/tty14<br>/dev/tty15<br>/dev/tty16<br>pi@raspberr | ypi:~ \$ ls /<br>/dev/tty17<br>/dev/tty18<br>/dev/tty2<br>/dev/tty20<br>/dev/tty21<br>/dev/tty22<br>/dev/tty23<br>/dev/tty24<br>/dev/tty25<br>rypi:~ \$ | /dev/tty*<br>/dev/tty26<br>/dev/tty27<br>/dev/tty28<br>/dev/tty3<br>/dev/tty31<br>/dev/tty31<br>/dev/tty32<br>/dev/tty33<br>/dev/tty34 | /dev/tty35<br>/dev/tty36<br>/dev/tty37<br>/dev/tty38<br>/dev/tty39<br>/dev/tty4<br>/dev/tty40<br>/dev/tty41<br>/dev/tty43 | /dev/tty44<br>/dev/tty45<br>/dev/tty46<br>/dev/tty47<br>/dev/tty48<br>/dev/tty59<br>/dev/tty50<br>/dev/tty51<br>/dev/tty52 | /dev/tty53<br>/dev/tty54<br>/dev/tty55<br>/dev/tty56<br>/dev/tty57<br>/dev/tty58<br>/dev/tty59<br>/dev/tty60<br>/dev/tty61 | /dev/tty62<br>/dev/tty63<br>/dev/tty7<br>/dev/tty8<br>/dev/tty9<br>/dev/ttyACM0<br>/dev/ttyAMA0<br>/dev/ttyprintk<br>/dev/ttyS0 |

For example, use minicom to open UARTO, then the command line input.

minicom -D /dev/ttyACM0

## MacOS

- Please download and install the driver & first.
- Click to learn how to install the driver **a**.
- After installation, please open the assistant. (The serial debugging assistant can be downloaded directly by MAC.)

## Android

• The Android software &, download and decompress it and install it.

1. Open the APP and click Scan Device. the parameters to use. 2. Click the scanned device. 3. Set

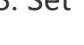

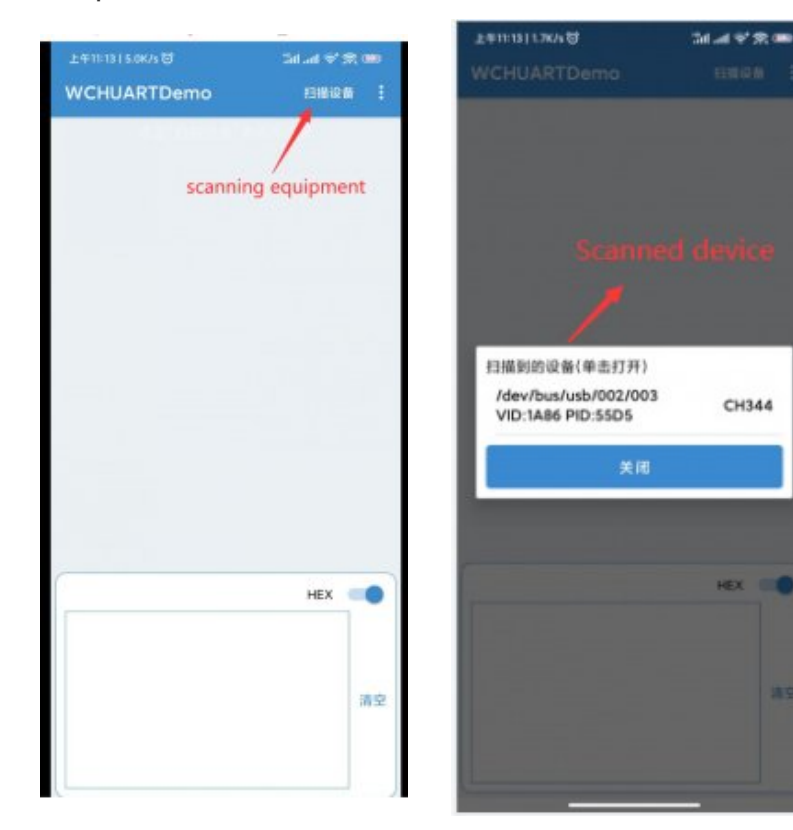

| WCHUARTDemo #                     | 目標设备   |
|-----------------------------------|--------|
| /dev/bus/usb/002/002(CH343)       | 美闭     |
| <b>非口0</b> 115200,8,1,None;流控关闭 设 | 置串口参3  |
| DTR RTS                           | meters |
| 1234567890                        |        |
| 清空                                | 发送     |
|                                   |        |
|                                   | HEX C  |
| ,                                 | HEX C  |
| ,                                 | iex 📢  |
| ,                                 | HEX C  |

## Resource

## Datasheet

CH343 Datasheet IP

Software & Driver

- Window VCP Driver 🗗
- Android App 🗗
- MAC Driver
- Sscom Windows 🖉
- Sscom Android 🖉
- Putty 🖉

## FAQ

#### Question: Does it support Linux system?

#### **Answer:**

Multi-system compatibility, support Win7/8/8.1/10, Mac, Linux, Android, WinCE, and other systems.

#### Question: What should I do if the RS485 communication is abnormal?

#### Answer:

If the short-distance communication is abnormal, remove the 120-ohm terminal matching resistance of RS485; if the long-distance communication is abnormal, connect the 120-ohm terminal matching resistance of RS485.

#### Question: Does it support USB to RS232, RS485 and TTL at the same time?

#### Answer:

No, RS232, RS485, and TTL can be received at the same time but cannot be sent at the same time.

#### **Question:**Does it support RS232, RS485 and TTL interchange?

#### Answer:

No, RS232, RS485, and TTL cannot be converted to each other, but USB to RS232, RS485, or TTL is supported.

## Support

### **Technical Support**

If you need technical support or have any feedback/review, please click the **Submit Now** button to submit a ticket, Our support team will check and reply to you within 1 to 2 working days. Please be patient as we make every effort to help you to resolve the issue.

Working Time: 9 AM - 6 AM GMT+8 (Monday to Friday)

## Submit Now